# (内) 8072 ハイブリッド対応 Zoomマニュアル

中野サポートデスク

### 内容

| 1. | インターネットに接続する             | 1  |
|----|--------------------------|----|
| 2. | マイク・カメラの設定               | 2  |
| 3. | Zoom ミーティングの開始           | 3  |
| 4. | Zoom でのカメラ/マイク/スピーカー使用手順 | 5  |
| 5. | 画面共有:Zoom で PC の画面を共有する  | 7  |
| 6. | Zoom で授業をレコーディングする       | 9  |
| 7. | クラウドにレコーディングしたデータのダウンロード | 10 |
| 8. | よくあるご質問                  | 12 |
| 1  | . 音がハウリングしてしまう           |    |
| 2  | . 画面共有ができない              | 13 |
| 3  | . 教室や Zoom に音が出力出来ない     | 13 |

# 1. インターネットに接続する

| Welcom<br>モバイル                                      | e to the MII<br>情報コンセ          | ND (<br>ント | Conne<br>接続t         | ction S<br>ナービス  | Service.<br>K   |
|-----------------------------------------------------|--------------------------------|------------|----------------------|------------------|-----------------|
| 認証画面では、<br>[Username]には<br>[Password]には<br>を入力してくださ | 、共通認証アカウント<br>、共通認証アカウント<br>い。 | もしく        | は MINDモバ<br>は MINDモバ | イルアカウン<br>イルアカウン | トのID<br>トのパスワード |
| Username                                            |                                |            |                      |                  |                 |
| Deseuverd                                           |                                |            |                      |                  |                 |

Web ブラウザを起動させ認証情報を入力

- Username : 共通認証 ID(Oh-o! Meiji と同じ)
- Password : 共通認証 ID パスワード (Oh-o! Meiji と同じ)

## 2. マイク・カメラの設定

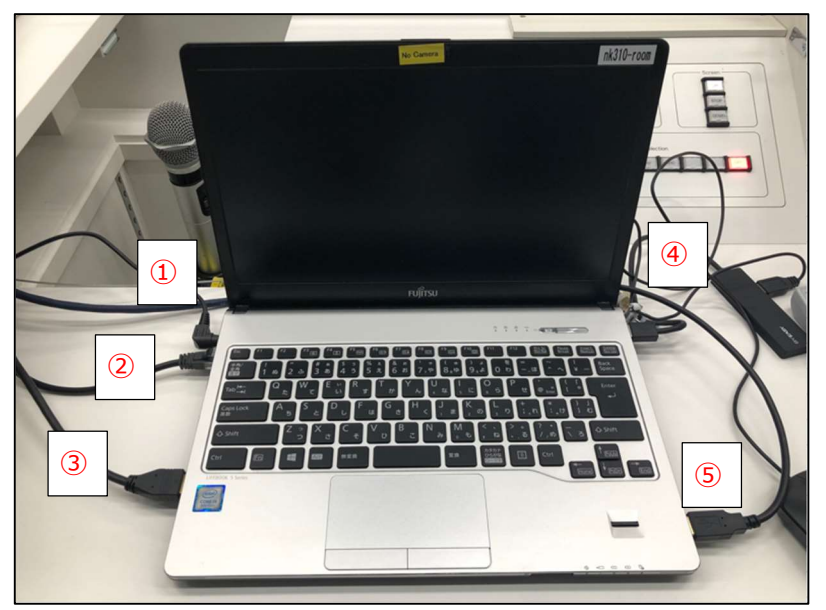

- 以下①~⑤のケーブルが PC に接続されていることを確認
   接続されていない場合は接続する
  - ① 電源ケーブル
  - ② LAN ケーブル
  - ③ HDMI ケーブル
  - ④ USB ハブ
  - ⑤ Zoom用

- ワイヤレスマイクのスイッチをオンにする
  - ▶ 電源ランプの緑点灯を確認

## 3. Zoom ミーティングの開始

| () () () () () () () () () () () () () (                                         | ①     ①     ③     ③     ③     ③     ③     ③     ③     ③     ③     ③     ③     ③     ⑤     ③     ③     ⑤     ③     ③     ③     ③     ③     ③     ③     ③     ③     ③     ③     ③     ③     ③     ③     ③     ③     ③     ③     ③     ③     ③     ③     ③     ③     ③     ③     ③     ③     ③     ③     ③     ③     ③     ③     ③     ③     ③     ③     ③     ③     ③     ③     ③     ③     ③     ③     ③     ③     ③     ③     ③     ③     ③     ③     ③     ③     ③     ③     ③     ③     ③     ③     ③     ③     ③     ③     ③     ③     ③     ③     ③     ③     ③     ③     ③     ③     ③     ③     ③     ③     ③     ③     ③     ③     ③     ③     ③     ③     ③     ③     ⑤     ③     ③     ③     ⑤     ③     ③     ③     ③     ③     ③     ③     ③     ③     ③     ③     ③     ③     ③     ③     ③     ③     ③     ③     ③     ③     ③     ③     ③     ③     ③     ③     ③     ③     ③     ③     ③     ③     ③     ③     ③     ③     ③     ③     ③     ③     ③     ③     ③     ③     ③     ③     ③     ③     ③     ③     ③     ③     ③     ③     ③     ③     ③     ③     ③     ③     ③     ③     ③     ③     ③     ③     ③     ③     ③     ③     ③     ③     ③     ③     ③     ③     ③     ③     ③     ③     ③     ③     ③     ③     ③     ③     ③     ③     ③     ③     ③     ③     ③     ③     ③     ③     ③     ③     ③     ③     ③     ③     ③     ③     ③     ③     ③     ③     ③     ③     ③     ③     ③     ③     ③     ③     ③     ③     ③     ③     ③     ③     ③     ③     ③     ③     ③     ③     ③     ③     ③     ③     ③     ③     ③     ③     ③     ③     ③     ③     ③     ③     ③     ③     ③     ③     ③     ③     ③     ③     ③     ③     ③     ③     ③     ③     ③     ③     ③     ③     ③     ③     ③     ③     ③     ③     ③     ③     ③     ③     ③     ③     ③     ③     ③     ③     ③     ③     ③     ③     ③     ③     ③     ③     ③     ③     ③     ③     ③     ③     ③     ③     ③     ③     ③     ③     ③     ③     ③     ③     ③     ③     ③     ③     ③     ③     ③     ③     ③     ③     ③     ③     ③     ③     ③     ③     ③     ③     ③     ③     ③     ③     ③     ③     ③ |
|----------------------------------------------------------------------------------|----------------------------------------------------------------------------------------------------|
| 新規ミーティング ッ 参加                                                                    | 10:44<br>2022年11月10日 木曜日                                                                                                    |
| 19     スケジュール     面面の共有                                                          | <ul> <li></li></ul>                                                                                                    |
| <ul> <li>C 予定 レコーディング済み (+)</li> </ul>                                           | ホーム チャット ミーティング 詳細                                                                                                    |
| 835 343 8072<br>パーソナル ミーティング ID (PMI)                                            | Zoom meeting invitation - zoom 16…<br>3 <sup>11:00 - 11:30</sup> 18 分で開始                                                                                                    |
| 70                                                                               | 5 = 1 M ID 005 040 0070                                                                                                    |
| <b>Zoom meeting invitation - zoo</b><br>11:00 - 11:30<br>ミーディング ID: 835 343 8072 | ミーティング ID: 835 343 8072<br>■ 10: 835 343 8072<br>■ 10: 835 343 8072<br>■ 10: 835 343 8072<br>■ 10: 835 343 8072<br>■ 10: 835 343 8072<br>■ 10: 835 343 8072<br>■ 10: 835 343 8072<br>■ 10: 835 343 8072<br>■ 10: 835 343 8072<br>■ 10: 835 343 8072<br>■ 10: 835 343 8072<br>■ 10: 835 343 8072<br>■ 10: 835 343 8072                                                                                                    |

① Zoom ヘサインイン後、ミーティングタブを選択

- ② 開始予定のミーティングを選択
- ③ <mark>開始</mark>を選択
  - ▶ 開始予定のミーティングが一覧に無い場合 ご自身のアカウントで Zoom にサインインしているか ご確認ください

Z1

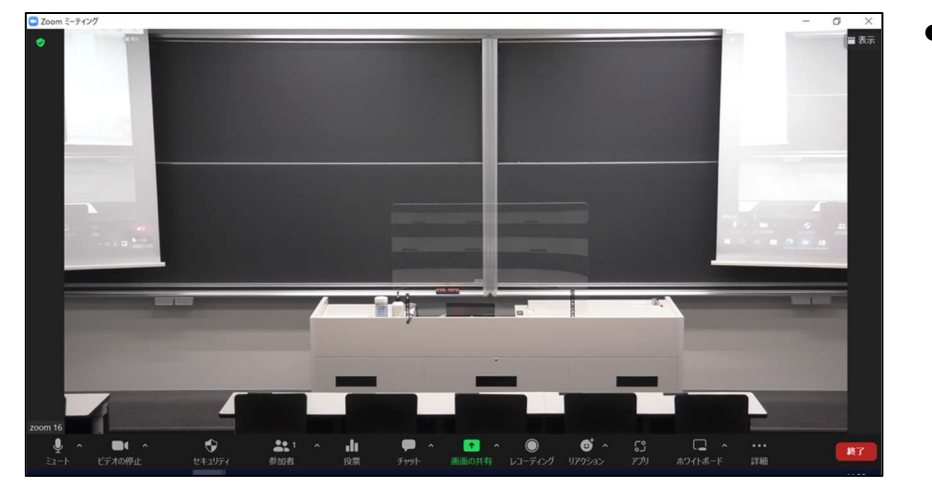

「コンピュータ オーディオに参加する」を選択し
 ミーティングが開始されたことを確認

### 4. Zoom でのカメラ/マイク/スピーカー使用手順

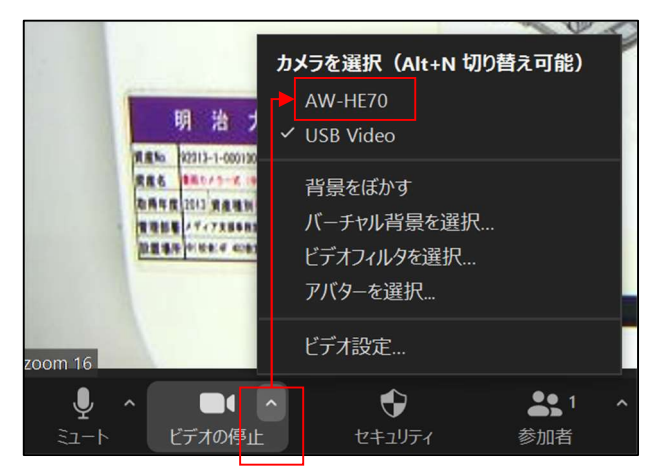

カメラ設定

- カメラの一覧から AW-HE70 を選択
  - 上記が表示されない場合、PC に接続した
     Zoom 用 USB ケーブルの抜き差しを行う

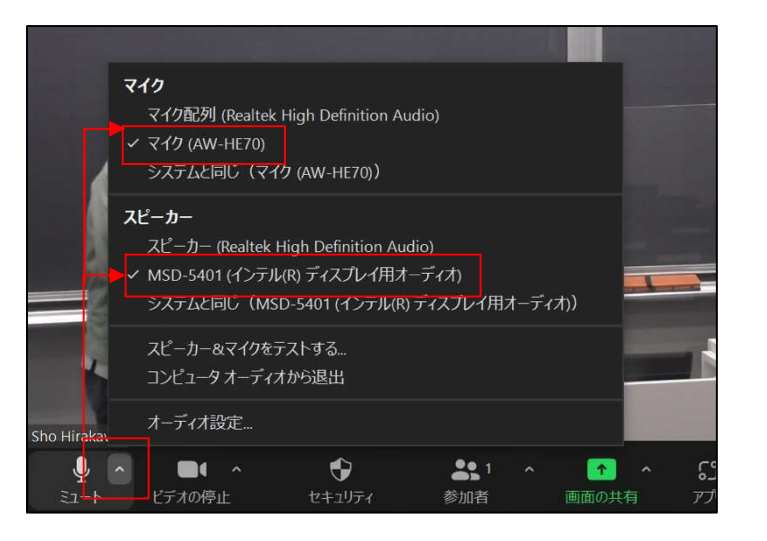

オーディオ(マイク・スピーカー)設定

- マイク・スピーカーは一覧から、それぞれ以下を選択
  - ➤ マイク:マイク(AW-HE70)
  - スピーカー: MSD-\*\*\*\*(インテル ディスプレイ用オーディオ)
    - ◆ \*には数字が入る。数字は教室により異なる

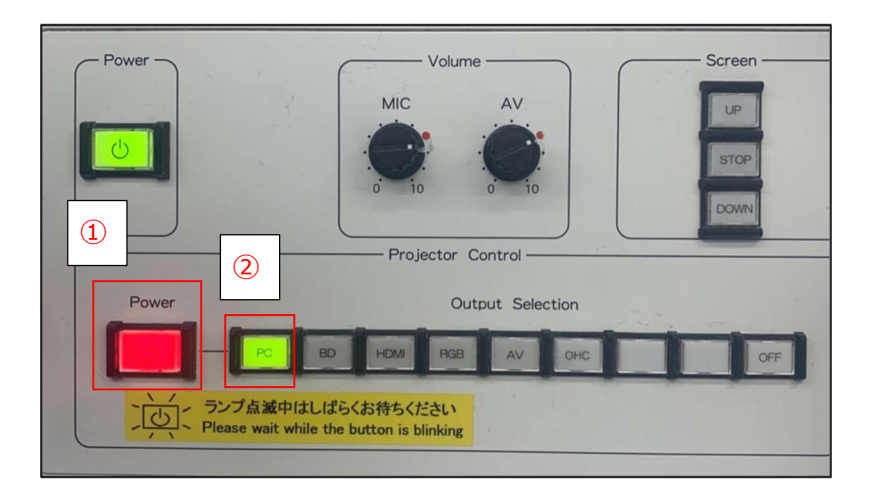

プロジェクターの電源を入れ、スクリーンをおろし Zoom と教室に映像・音声を出力する

- ① Power ボタンを押下しスクリーンをおろす
- ② **PC** ボタンを押下
  - > Zoom とスクリーンに映像・音声が出力されることを確認

### 5. 画面共有: Zoom で PC の画面を共有する

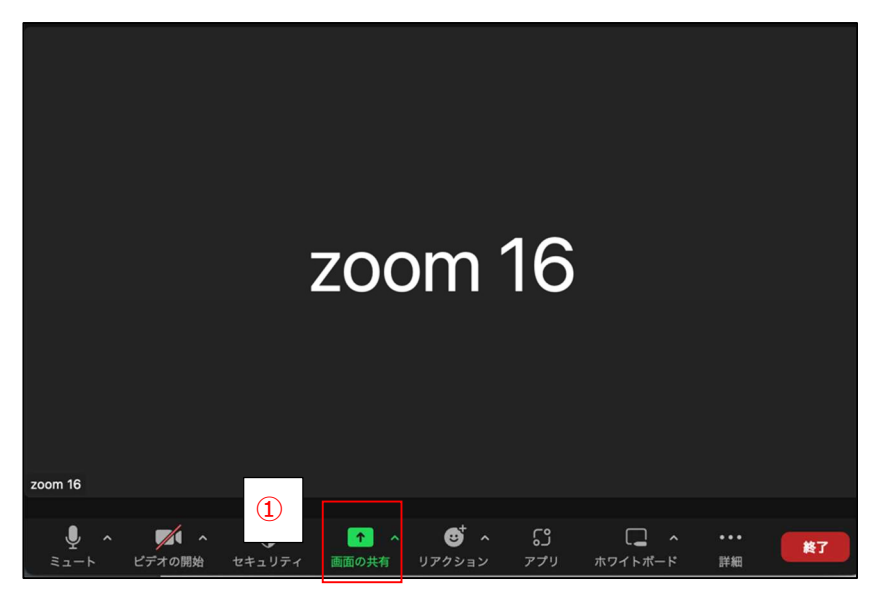

例:音声データが挿入された PowerPoint の資料を共有する

 授業で使用する PowerPoint のファイルを開き 画面の共有を選択

| 📮 共有するウィンドウまたはアプリケーションの選択                          |                      |             |   | >  |
|----------------------------------------------------|----------------------|-------------|---|----|
|                                                    | ペーシック                | 詳細          |   |    |
|                                                    | <u>م</u><br>با-یداری | iPhone/iPad |   |    |
| ブレゼンテーション1 - PowerPoint P<br>② 音声を共有 ~ ○ ビデオクリップに計 | 最適化 ⑦                |             | 4 | 共有 |
|                                                    |                      |             |   |    |
| 3                                                  |                      |             |   |    |

- ② 授業で使用するファイルを選択
- ③ 音声を共有にチェックを入れる
- ④ <mark>共有</mark>を選択
  - YouTube や映像データなどの音を共有する場合も 音声を共有のチェックが必要

| ●●● 自動保存 ● オマ                                                    |
|------------------------------------------------------------------|
| ホーム 挿入 描画 デザイン 画面切り替え アニメーション                                    |
| ▲ 「二」」」」 「二」」 「二」」」 「二」」 「二」」 「二」」 「二」」                          |
| 11 (5) 画面を共有しています (4) ♥ ■ 共有の停止<br>・画冊世々を終了する時は、「共有の停止」を21/2/27る |
|                                                                  |

⑤ 画面を共有していますと表示され画面共有が始まる

# 6. Zoom で授業をレコーディングする

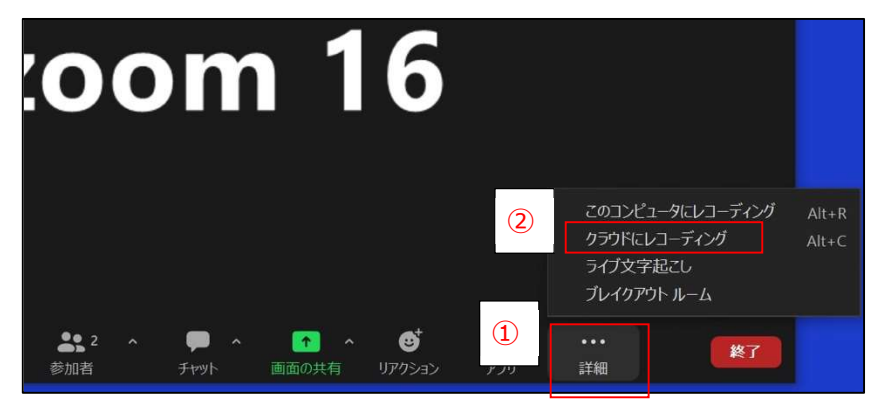

- 画面下部のメニューから詳細を選択
   ▶ 画面を最大化している場合は、画面下部のメニューに
  - レコーディングが表示されるのでレコーディングを選択
- ② クラウドにレコーディングを選択

- ③ 画面左上にレコーディング…と表示されたことを確認
  - > ミーティングを終了すると、レコーディングは自動的に終了
  - レコーディング終了後、Zoom 側でレコーディングデータの
     レンダリング処理を行う(PC の電源は Off でも良い)
  - 保存完了後、Zoom サインイン時に使用したメールアドレス
     宛に通知が届く(レコーディング時間\*2 倍~24 時間後が
     目安)

# 7. クラウドにレコーディングしたデータのダウンロード

| zoom 16 様、                                                                                                    |  |  |  |  |
|----------------------------------------------------------------------------------------------------|--|--|--|--|
| お客様のクラウド レコーディングが利用可能になりました。                                                                                                    |  |  |  |  |
| クラウド レコーディングは30 日間間保存後、自動的に削除されます。                                                                                                    |  |  |  |  |
| トピック: zoom 16のパーソナルミーティングルーム<br>日付: 2022年11月2日 12:16 PM 大阪、札幌、東京                                                                                               |  |  |  |  |
| 詳細を見る 共有                                                                                                    |  |  |  |  |
| 以下のレコーディング情報をコピーし、他の人々と共有できます                                                                                                    |  |  |  |  |
| <u>https://zoom.us/rec/share/Y02HyMYRTG5UmcaHbQK1lvQPOmH7t-whcOGabe0JGwhBFbuoYa4dDNetUWARJ-8.NDnSMWAFdw5jB8j_</u><br>パスコード: H#YF&#5D</th></tr></tbody></table> |  |  |  |  |

| サインイン                             |    |
|-----------------------------------|----|
| メールアドレス<br>meijizoom+16@gmail.com |    |
| パスワード<br>•••••                    | 12 |
| パスワードをお忘れですか?                     |    |
| サインイン                             |    |

 Zoomから左記の内容のメールを受信したことを確認し メール本文内の詳細を見るをクリック

- ブラウザで Zoom のサインイン画面に遷移する
- 遷移先で Zoom のメールアドレス・パスワードを入力し
   サインインをクリック

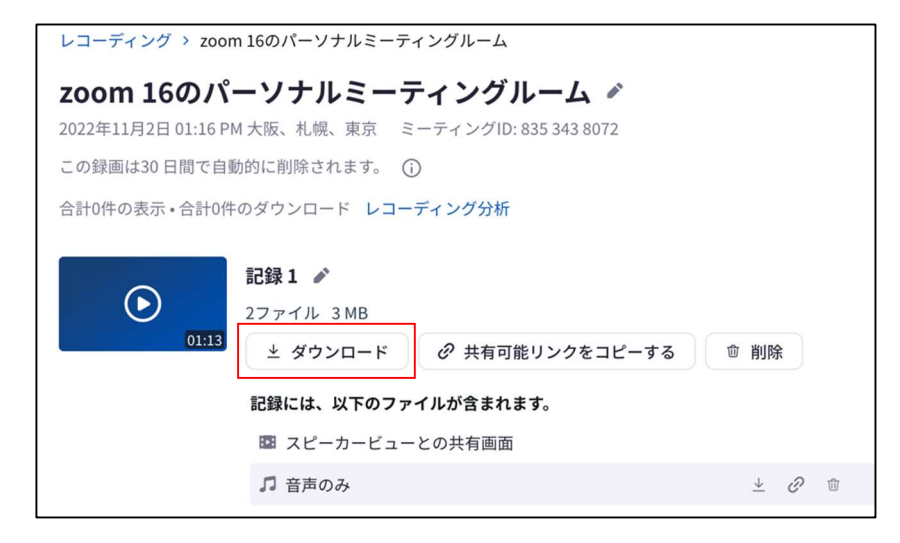

ダウンロードをクリック。録画データのダウンロードができたことを確認

### 8. よくあるご質問

1. 音がハウリングしてしまう

参加者全員をミュートに設定し、話す必要がある方は個別にミュートの解除ができるよう設定する

|                                                       | Zoom                                      | ×          |                                                          |
|-------------------------------------------------------|-------------------------------------------|------------|----------------------------------------------------------|
| 3                                                     | 現在および新規の参加者を全員ミュートにします                    |            |                                                          |
|                                                       | ────────────────────────────────────      |            |                                                          |
|                                                       | f tin uniz                                |            |                                                          |
|                                                       |                                           |            |                                                          |
|                                                       |                                           |            |                                                          |
| Sho Hirakawa<br>・ ・ ・ ・ ・ ・ ・ ・ ・ ・ ・ ・ ・ ・ ・ ・ ・ ・ ・ | ▲ 1 ^ · · · · · · · · · · · · · · · · · · | ••••<br>詳細 | <ul><li>2</li><li>招待</li><li>すべてミュート</li><li>…</li></ul> |

- ① 画面下部のメニュー内、参加者をクリック
- ② **すべてミュート**をクリック
- ③ 参加者に自分のミュート解除を許可にチェックを入れる
- ④ はいをクリック

### 2. 画面共有ができない

「ホストは参加者の画面共有を無効にしました」とメッセージが出力され

画面共有ができない

| Zoom                 | ×  |
|----------------------|----|
| ホストは、参加者の画面共有を無効にしまし | た  |
|                      | ок |

 正しいアカウント (メールアドレス) で Zoom にサインイン出来 ていない。ミーティングから退出し、本来利用すべきアカウント で Zoom にサインインする

- 3. 教室や Zoom に音が出力出来ない
  - 1. P2 を参照し、Zoom 用 USB ケーブルが接続されているかを確認する
  - 2. カメラ・マイクの設定が正しく行われていない可能性がある P5~の手順を参照し、カメラ・マイクの設定を改めて実施する
  - 3. 資料を画面共有する際、音声を共有していない可能性がある P7~の手順を参照し、音声を共有する